## **Taylor's Mult-Search**

How to look for ebooks?

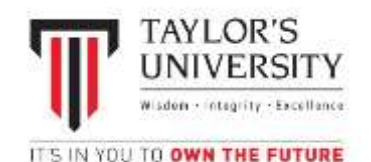

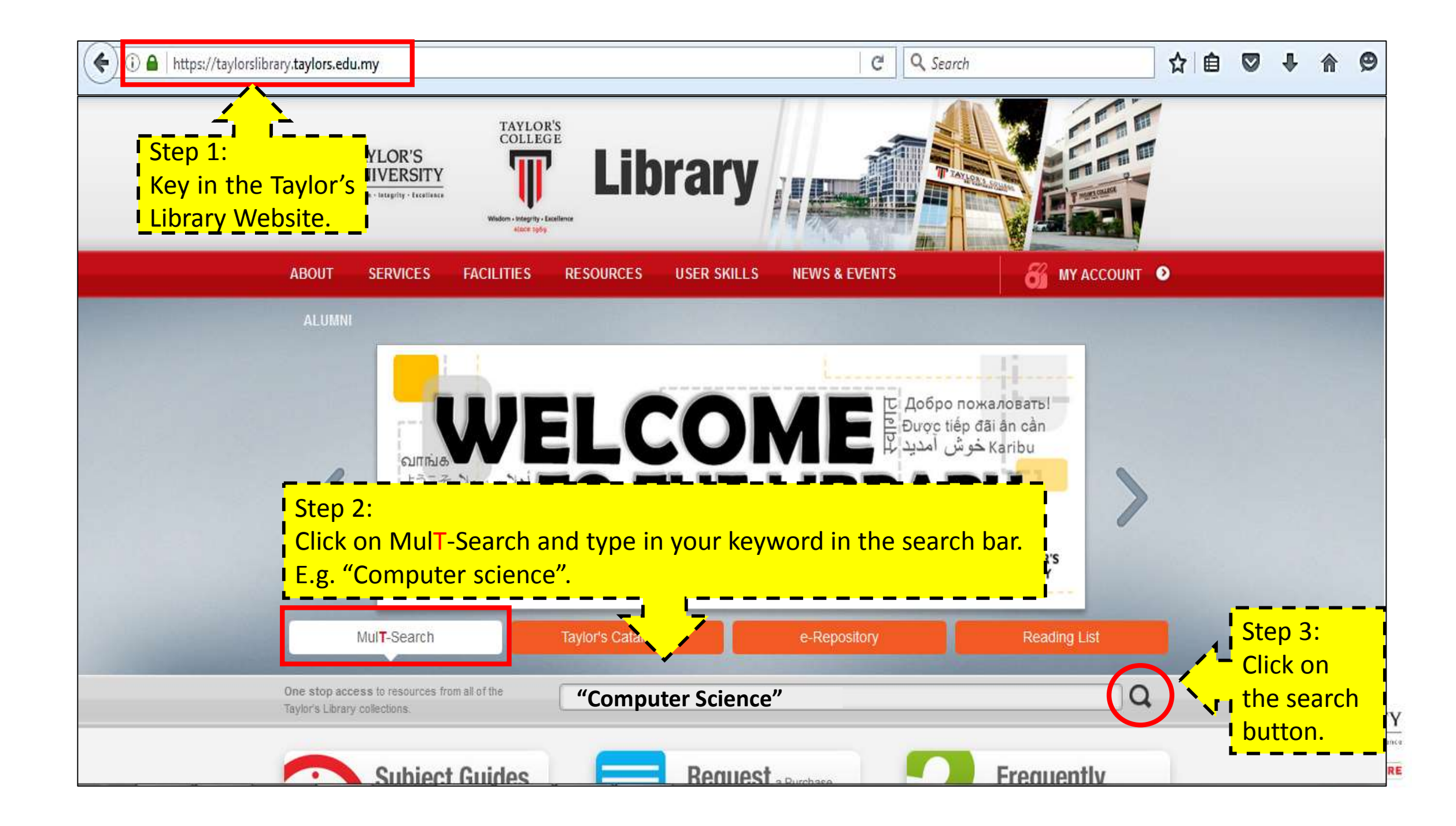

| 🕞 🛈   ezproxy. <b>taylors.edu.my</b> /login?url=http://search.ebscohost.com/login.aspx?direct=true&site=eds-live&scope=site&     | tyj 🧧 🤁               | Q Search                |                        | ☆自           |          | <b>↓</b> ∧ | Ø     | ZIDI       | • 🕲      | 111 |
|----------------------------------------------------------------------------------------------------|-----------------------|-------------------------|------------------------|--------------|----------|------------|-------|------------|----------|-----|
| Most Visited                                                                                                    |                       |                         |                        |              |          |            |       |            |          |     |
| aylors' Students and Staff Only                                                                                                  |                       |                         |                        |              |          |            |       |            |          |     |
|                                                                                                    |                       |                         |                        |              |          |            |       |            |          |     |
|                                                                                                    |                       |                         |                        |              |          |            |       |            |          | l   |
| his resource is only accessible to Taylors' students and staff. To access this resource, you nee                                 | d to ente             | r your Computer A       | ccount (i.e en         | ter the user | name a   | nd pass    | word  | you are cu | urrently | ¢.  |
| sing to access the computer network). This has been granted to you for accessing the University of Staff ID = 43520 and paceword | sity Colle            | ge 11 facilities. You   | r Computer Ac          | count cons   | sts of a | userna     | me (e | g.: Studen | nt ID -  |     |
| 3438(22582  or 5tail 1D - A2539) and password.                                                                                   |                       |                         |                        |              |          |            |       |            |          |     |
|                                                                                                    |                       |                         |                        |              |          |            |       |            |          |     |
| lease enter your username: Step 4: Login.                                                                                        |                       |                         |                        | ,            |          |            |       |            |          |     |
| lease enter your password: Username: Student ID/S                                                                                | taff II               | Э.                      |                        |              |          |            |       |            |          |     |
| Login                                                                                                    | <mark>r logi</mark> i | <mark>n / SW@T /</mark> | <mark>i-Xcess l</mark> | ogin.        |          |            |       |            |          |     |
|                                                                                                    |                       |                         |                        |              |          |            |       |            |          |     |
|                                                                                                    |                       |                         |                        |              |          |            |       |            |          |     |
|                                                                                                    |                       |                         |                        |              |          |            |       |            |          |     |
|                                                                                                    |                       |                         |                        |              |          |            |       |            |          |     |
|                                                                                                    |                       |                         |                        |              |          |            |       |            |          |     |
|                                                                                                    |                       |                         |                        |              |          |            |       |            |          |     |
|                                                                                                    |                       |                         |                        |              |          |            |       |            |          |     |

| New Search                                                                                        | Publications                                                                                    | Multimedia                                      | Library Portal                  | Suggestion/Feedback                                                                                          |                                                                                      |                                                                                                    | Sign In                                                | 📄 Folder                    | Preferences                                         | Language •                              | <ul> <li>Ask-A-Librarian</li> </ul>                    | EBSCO Help Exi                 |
|---------------------------------------------------------------------------------------------------|-------------------------------------------------------------------------------------------------|-------------------------------------------------|---------------------------------|----------------------------------------------------------------------------------------------------|--------------------------------------------------------------------------------------|----------------------------------------------------------------------------------------------------|--------------------------------------------------------|-----------------------------|-----------------------------------------------------|-----------------------------------------|--------------------------------------------------------|--------------------------------|
| Ţ                                                                                                 | Searching: Tayl<br>Keyword -<br>Basic Search                                                    | lor's Libraries<br>("computer :<br>Advanced Sea | science")<br>rch Search Histor  | × Sear                                                                                                    | rch ?                                                                                |                                                                                                    |                                                        |                             |                                                     |                                         | TAYL                                                   | DR`S UNIVERSITY SDN<br>BHD     |
| Refine R                                                                                          | Results                                                                                         |                                                 | Search Re                       | sults: 1 - 20 of 2,                                                                                          | 107,397                                                                              |                                                                                                    |                                                        |                             | Re                                                  | levance 👻                               | Page Options -                                         | 🔁 Share 👻                      |
| Find all my<br>("computer<br>Expander:<br>Apply equiv                                             | ny search terms<br>r science")<br>rs<br>ivalent subjects                                        | s:<br>×                                         | 1. Compute<br>Manasa S.<br>Book | By: Brookshear, J. Glenn. H<br>Subjects: Computer sci<br>Algorithms; Software engin<br>Retrieve Catalog Item | erview / J. G<br>Harlow : Pearson E<br>ience; Electronic o<br>neering; Artificial in | lenn Brookshear and De<br>ducation Limited, [2015] 640 pages<br>ligital computers; Electronic data pri-<br>telligence; Computer graphics | ennis Brylo<br>: Illustrations ; 2<br>ocessing; Inform | W ; globa                   | al edition (<br>lage: English, E<br>ge and retrieva | contribut<br>atabase: Tay<br>systems; O | ions by<br>ylor's University Lil<br>perating systems ( | orary Catalogue<br>Computers); |
| Limit To                                                                                          |                                                                                                 | ~                                               |                                 | Location                                                                                                    |                                                                                      |                                                                                                    | Call No.                                               |                             |                                                     |                                         | Status                                                 |                                |
|                                                                                                   |                                                                                                 |                                                 |                                 | Lakeside - Main Collectio                                                                                    | n                                                                                    |                                                                                                    | 004 BRO 2                                              | 015                         |                                                     |                                         | Available                                              |                                |
| Peer Rev                                                                                          | viewed<br>lication Date 20                                                                      | 17                                              | 2. Compute<br>Ste               | p 5: You can t<br>lication Date                                                                              | filter you<br>and <b>Sou</b>                                                         | ware and heart of it / ed<br>r search results b<br><b>rce Types</b> to find                                                              | litors, Edwa<br>y narrov<br>the boo                    | wing d<br>wing d<br>oks tha | um, Alfred<br>lown to<br>at you r                   | the<br>eed.                             |                                                        |                                |
| Source Typ                                                                                        | pes                                                                                             | ~                                               |                                 | Location                                                                                                    |                                                                                      |                                                                                                    | Call No.                                               |                             |                                                     |                                         | Status                                                 |                                |
| 📝 All Result                                                                                      | ilts                                                                                            |                                                 |                                 | Lakeside - Main Collectio                                                                                    | n                                                                                    |                                                                                                    | 004 COM 2                                              | 011                         |                                                     |                                         | Available                                              |                                |
| Academia<br>(1,074,71)<br>Conferen<br>(443,126)<br>Magazine<br>Trade Pu<br>Books (2)<br>Show More | nic Journals<br>(17)<br>ence Materials<br>6)<br>nes (422,270)<br>ublications (74,566<br>21,832) | 6)                                              | AP Associa                      | ted Press Video (                                                                                            | 25) View All                                                                         | i4 4:36                                                                                                    |                                                        | Dè                          | 5:03                                                |                                         |                                                        | ,                              |
|                                                                                                   |                                                                                                 |                                                 | Entrepreneur                    | comments Students                                                                                            | s create mini                                                                        | "Apprenticeship on                                                                                                    | Robots do b                                            | attle on th                 | ie                                                  |                                         |                                                        |                                |

RE

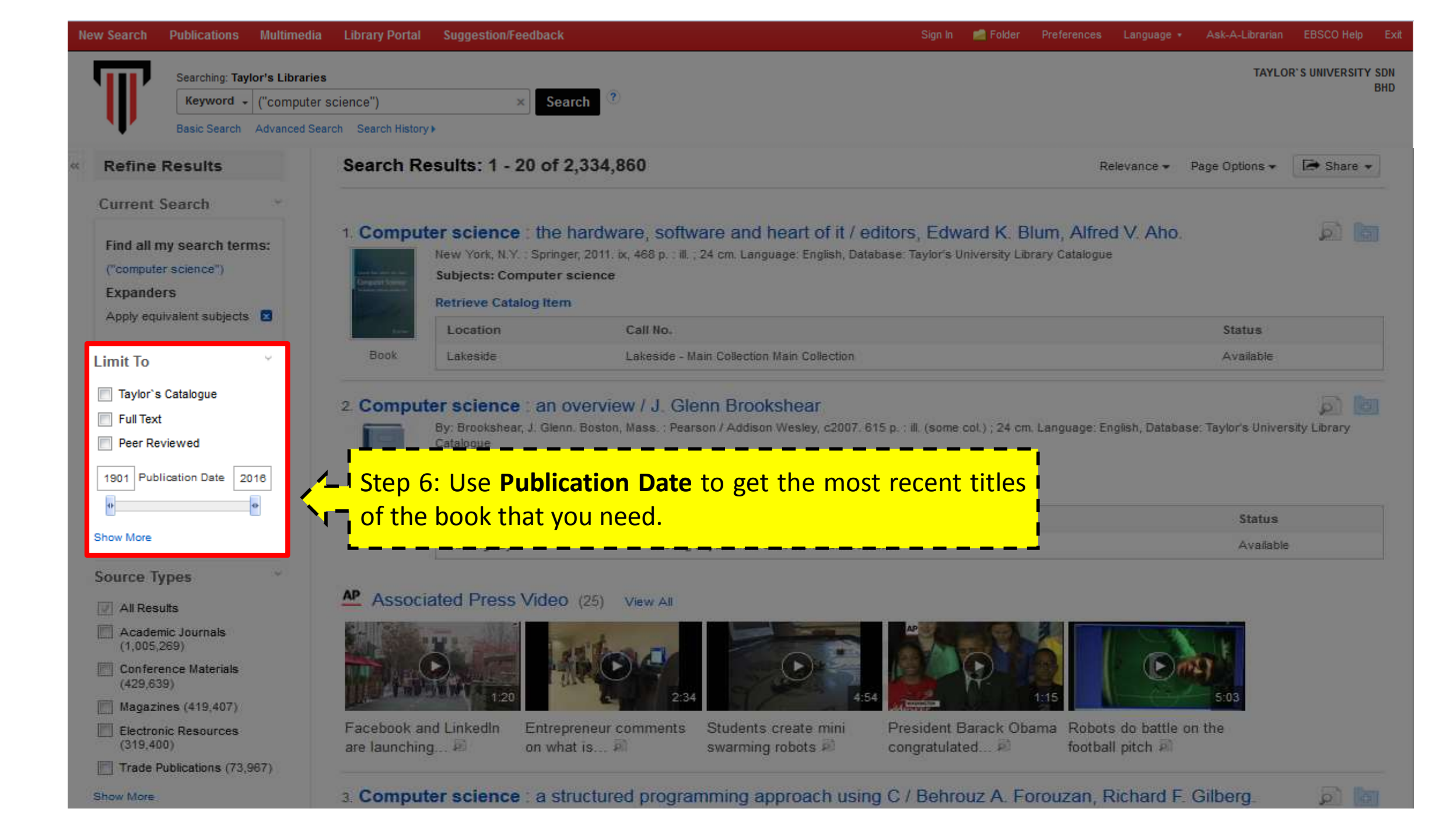

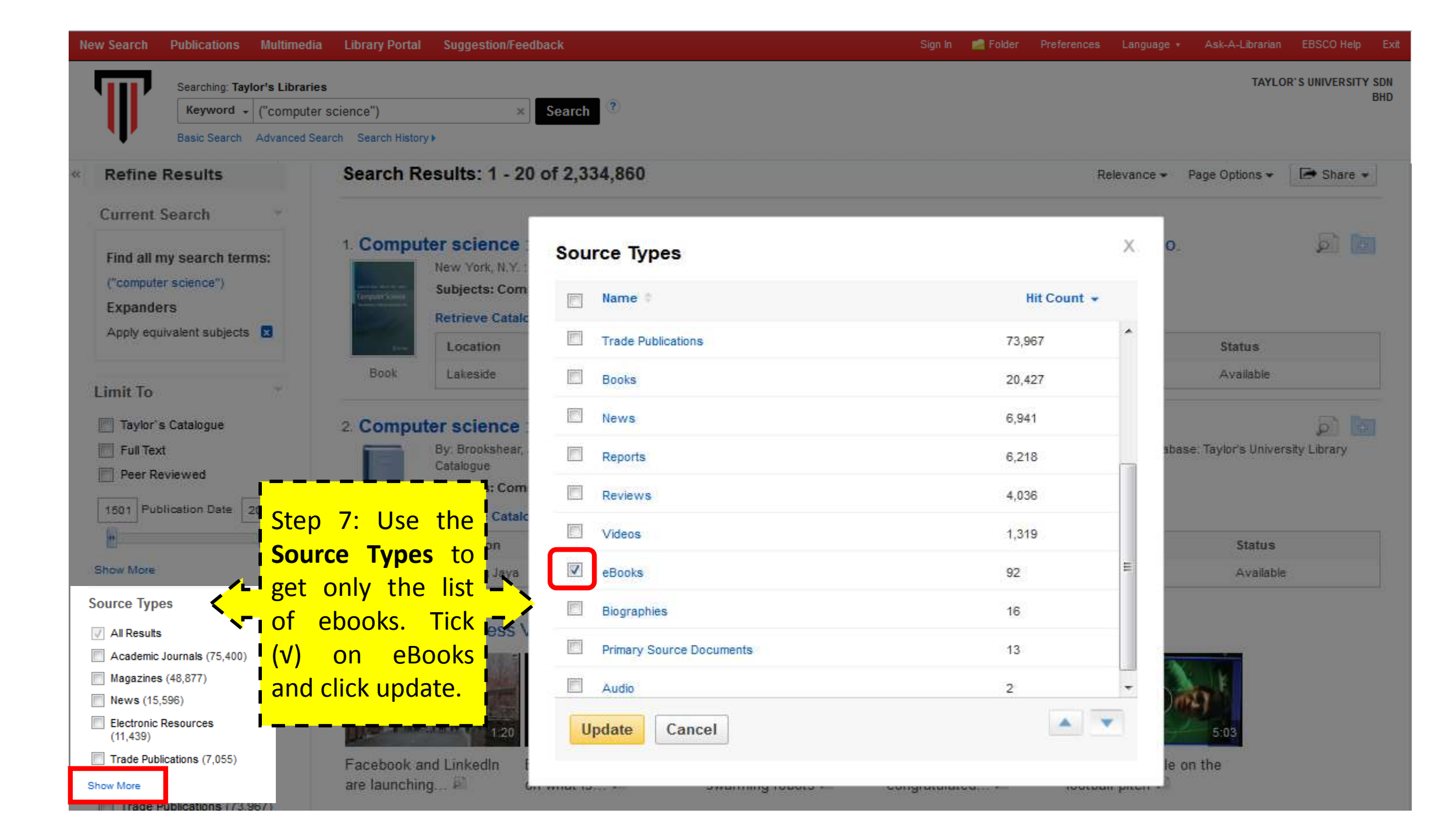

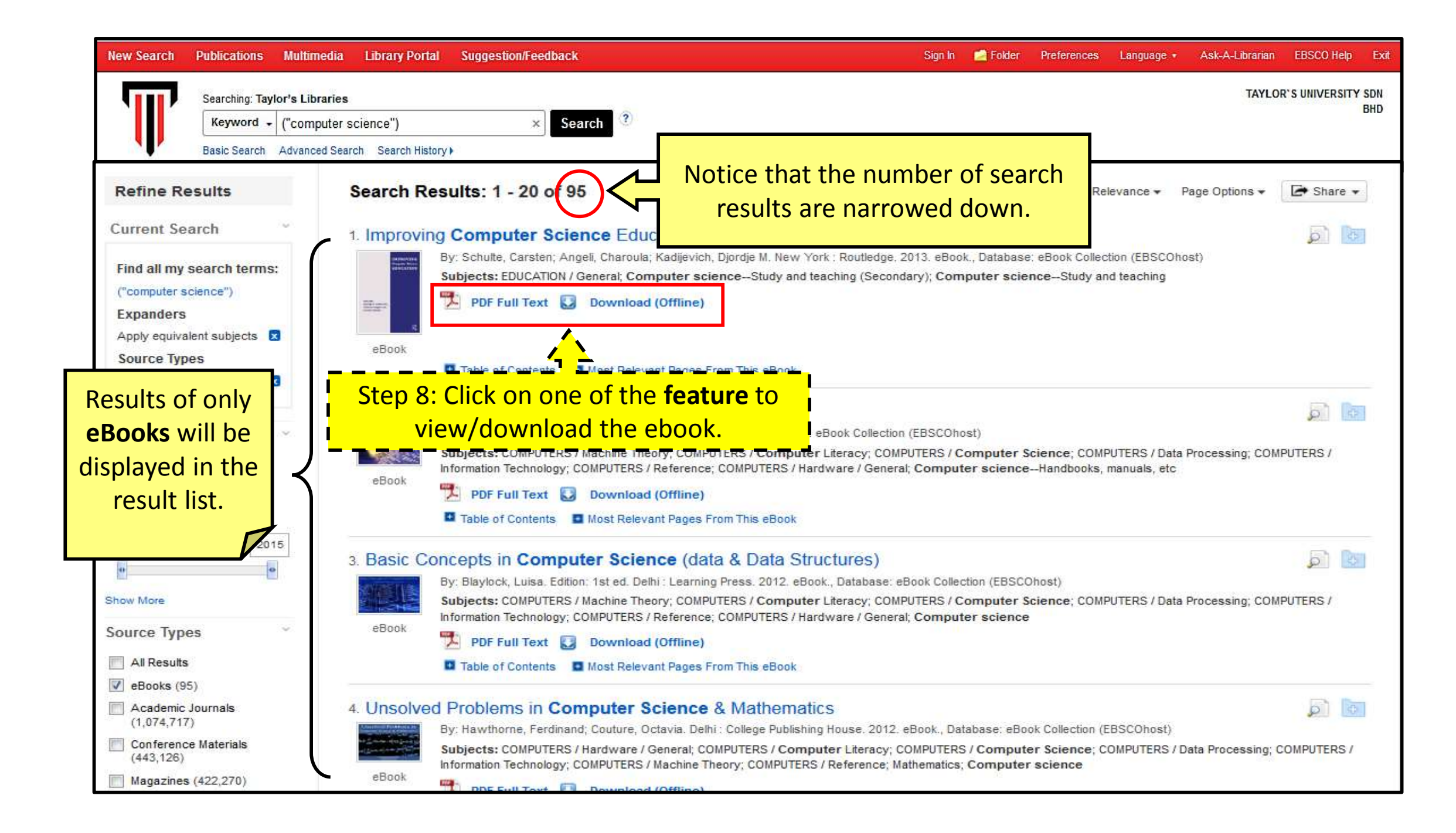

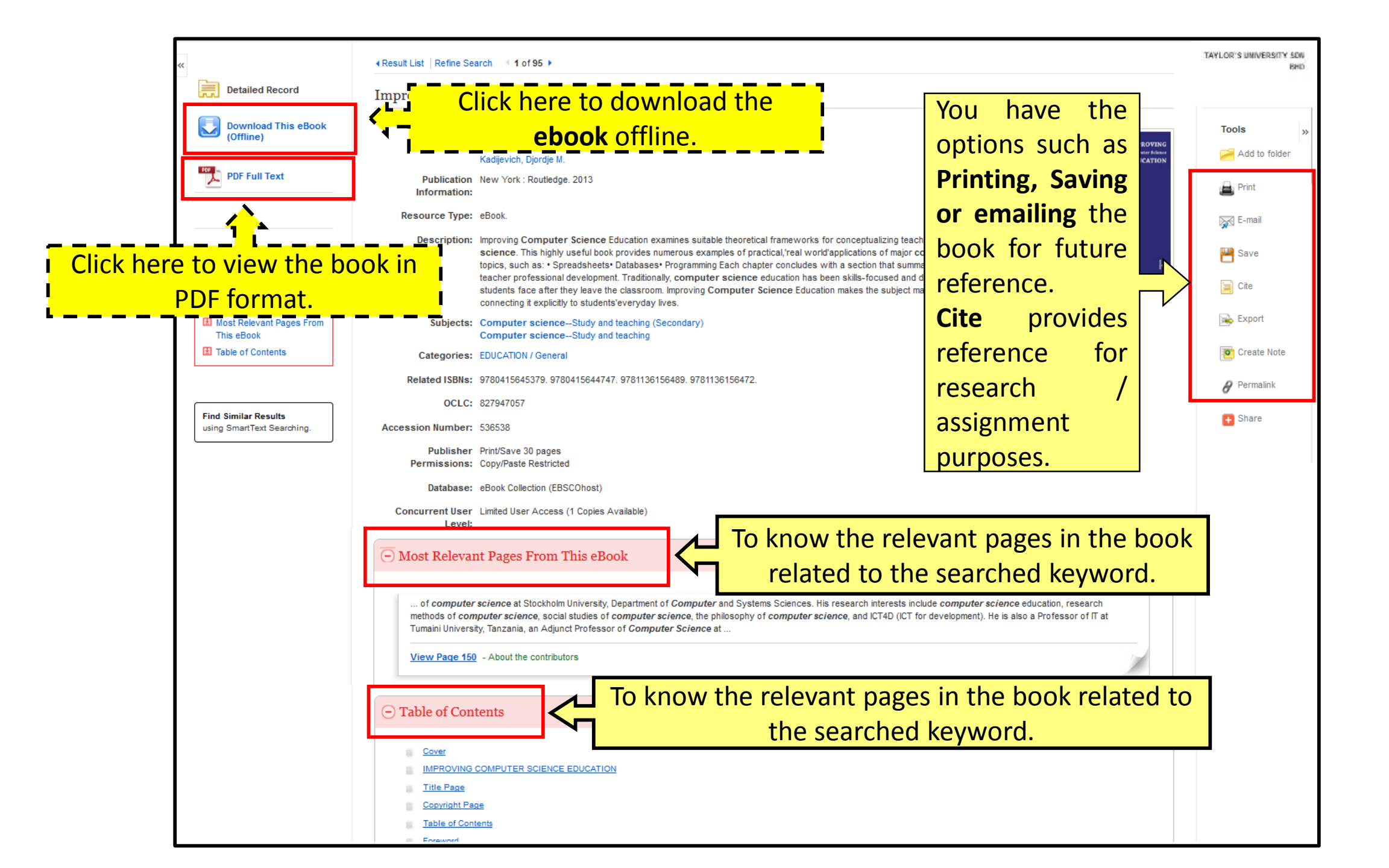

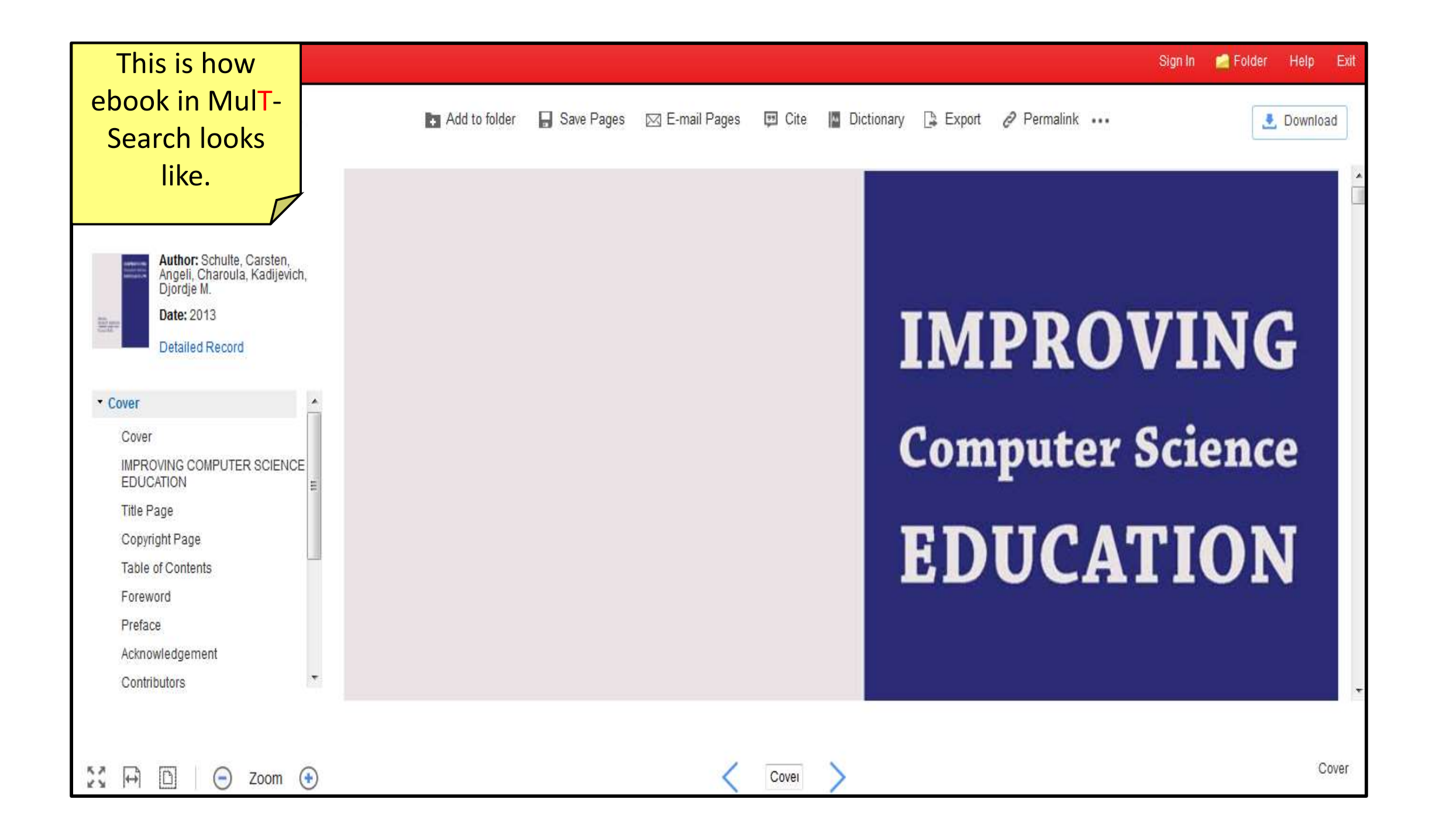

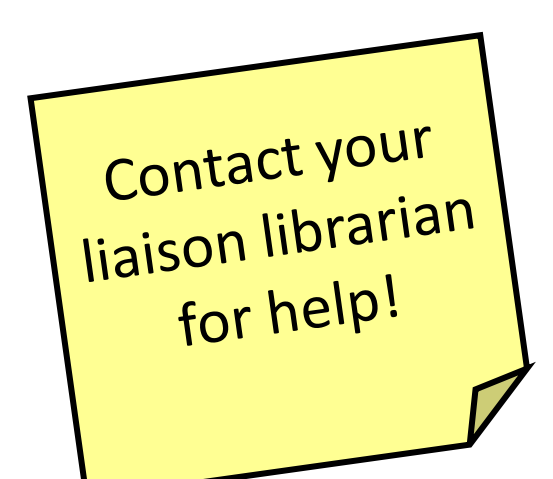

## **Liaison Librarians**

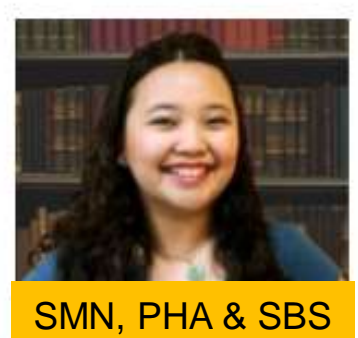

**Stephanie Koh Hean Fong** 

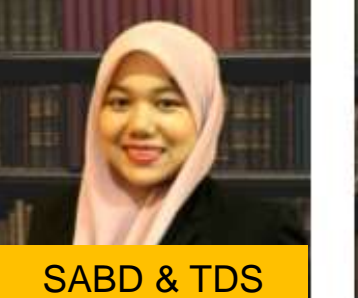

Rabiahtul Adauwiyah

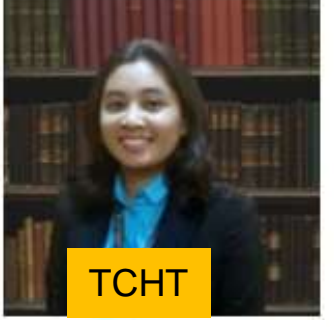

Sharifah Aqeela

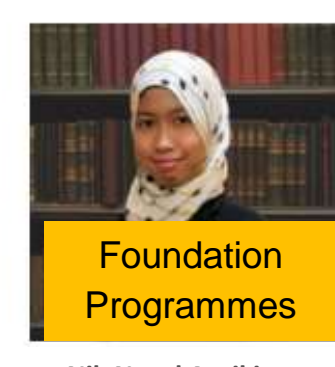

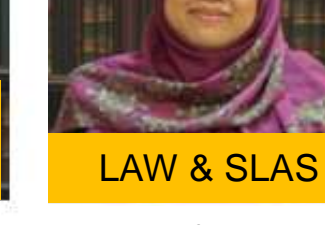

Nur Liyana

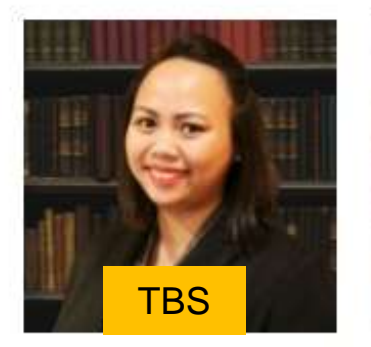

Elly Changi

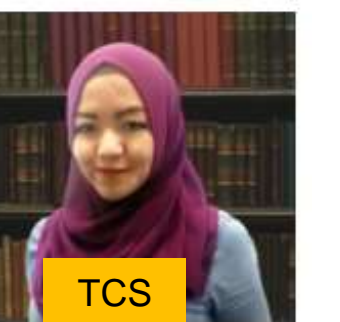

Nur Farrahin

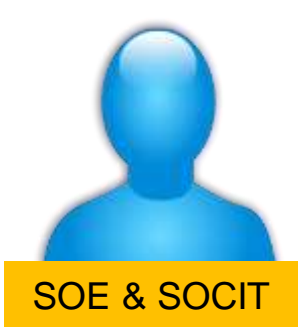

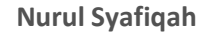

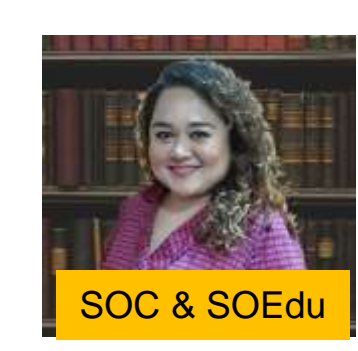

**Dianafitri Latiff** 

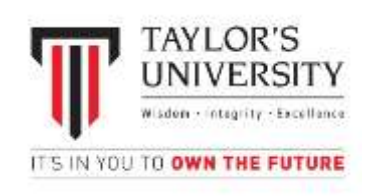

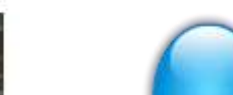

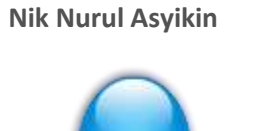

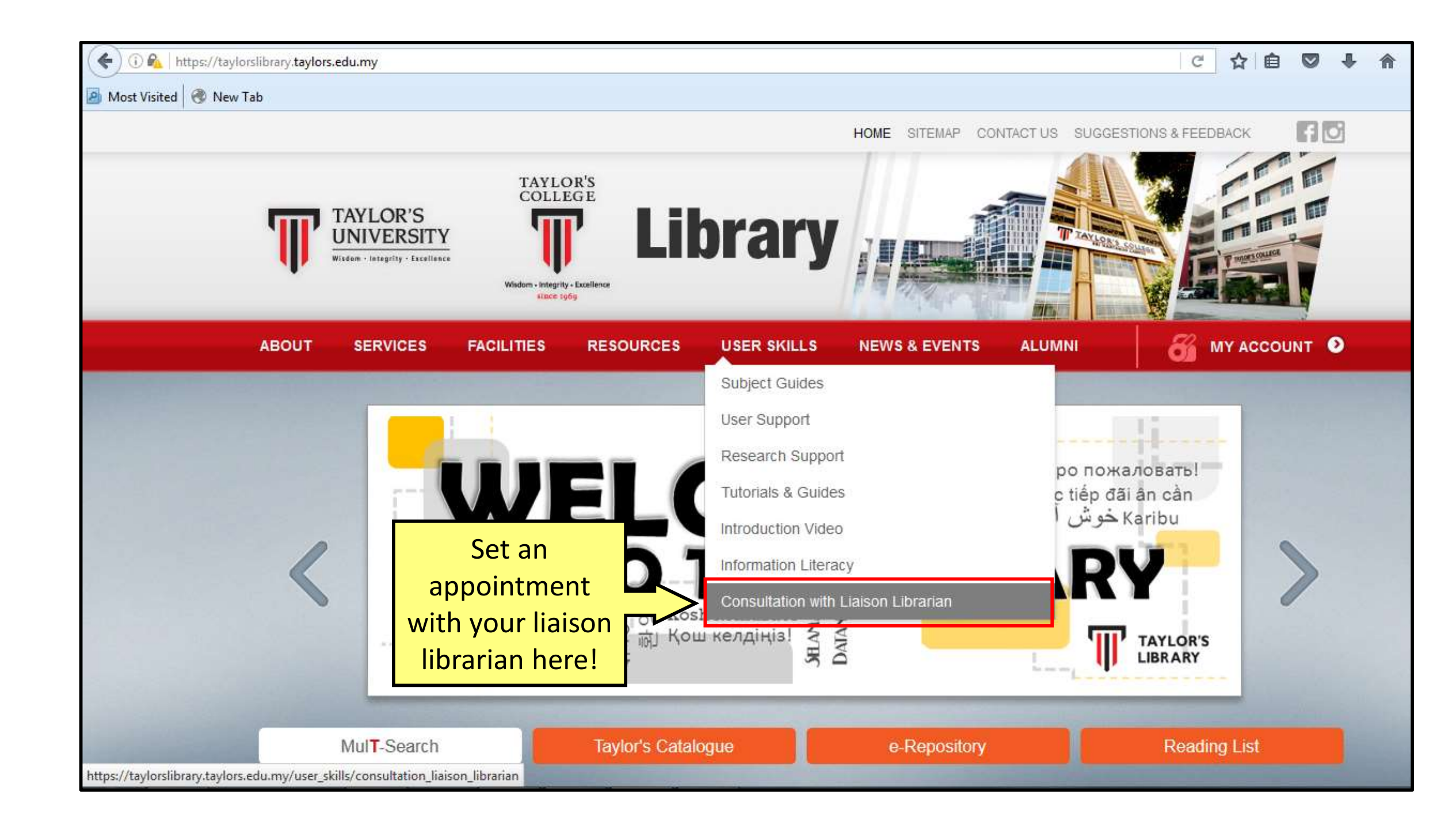

## Fill up the form and Submit your request

## User Skills - Consultation with Liaison Librarian

Are you having trouble with getting resources? Do you need someone to help provide extra insights and options for your assignments/research?

Look no further, just book a session with your Liaison Librarian and ask away!

i) Time frame: Maximum 1 hour per session.

ii) It is advisable to arrange for a session among a group of 2 or more.

iii) Availability of the requested consultation date and time will only be confirmed through the response email.

iv) The Liaison Librarian will suggest an alternative date or time should they be unavailable on the requested date.

v) Un-booked sessions may be cancelled without prior notice.

Please refer to this list of Lisison Librarians for consultations, then fill up the simple form below to book a session:-

Step 1: Fill in the form below. Step 2: Click on submit button.

To be filled by the Student (\*Marked fields are mandatory).

Requester Name \*

Staff/Student ID \*

School/Programme \*

Supervisor Name

supervisor ivanite

(Applicable only for Postgraduate student)

Date/Day \*

Time \*

(preferred time 10 AM - 5 PM)

Email \*

Contact Number \*

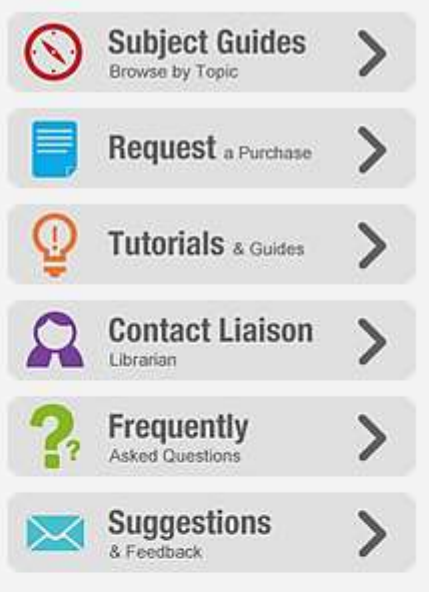